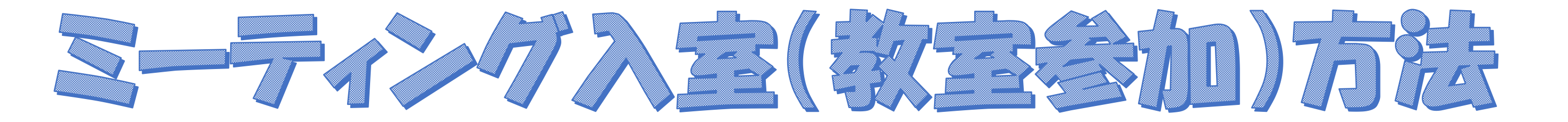

## パリコン・その他タスレットでご参加の方

- ご自身のメールアドレスに届いたURLをクリックし、 表示された画面に「ミーティングID」を入力します。
- ※ミーティングIDはURLと一緒にメールに送られています。

### 2 1の操作後、下記の画面が表示されます。「参加」を クリックしてください。

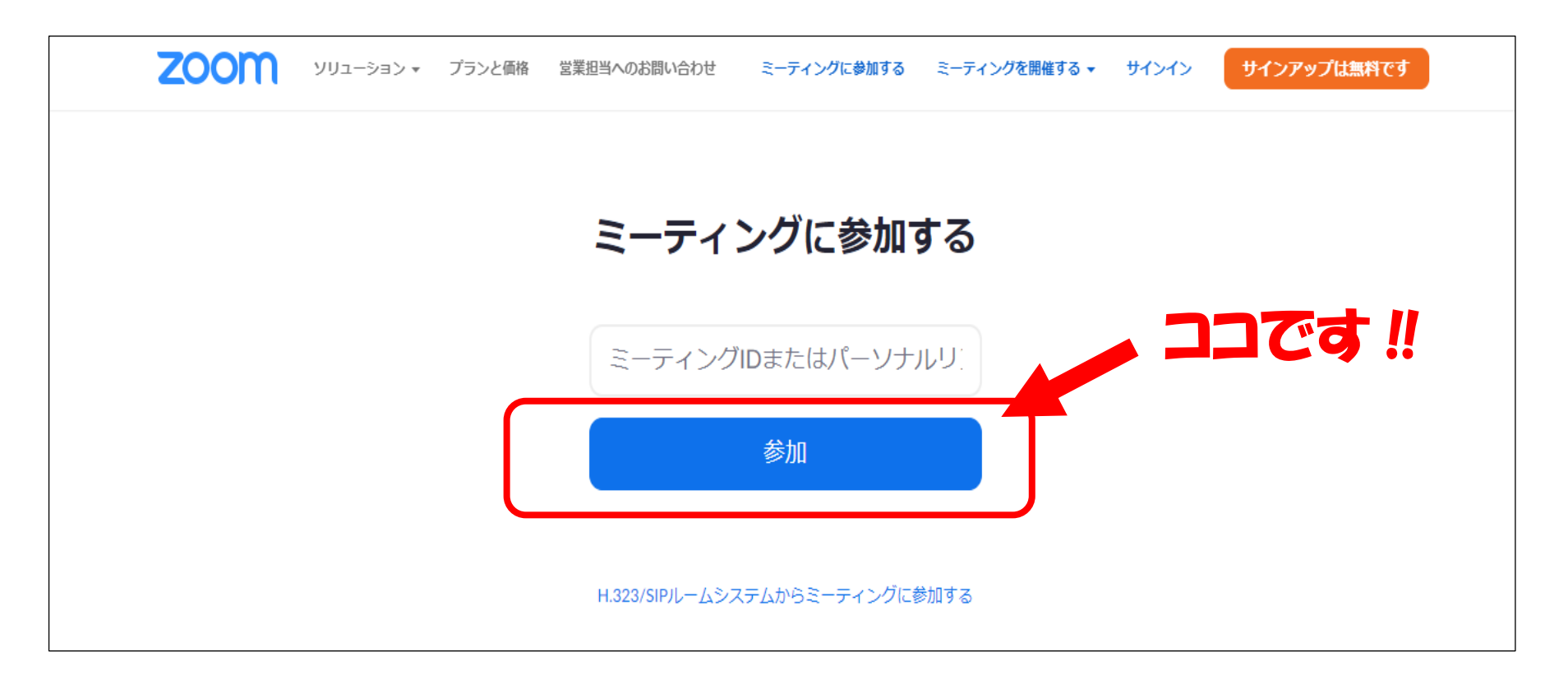

#### ③ 下記の画面に変わったら、「パスコード」を入力します。 ※パスコードもURLと一緒にメールに送られています。

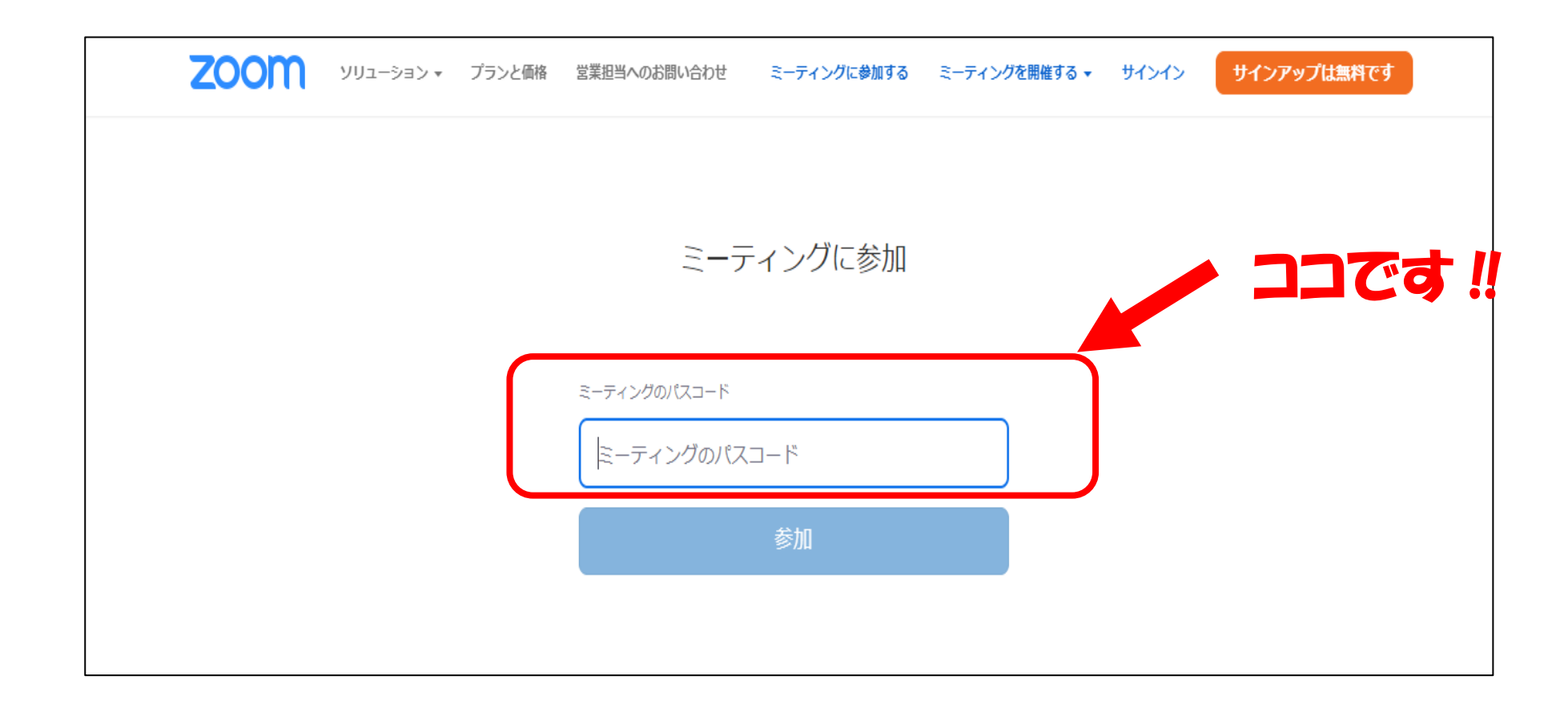

## ④ ③の操作後、下記の画面になります。 「お名前」と一番下に表示されている英数字を「CAPTCHAコード」に入力してください。 ※「お名前」は氏名を入力してください。

| zoom           | ソリューション 🔻 | プランと価格 | 営業担当へのお問い合わせ          | ミーティングに参加する  | ミーティングを開催する 🗸  | サインイン | サインアップは無料です |       |
|----------------|-----------|--------|-----------------------|--------------|----------------|-------|-------------|-------|
|                |           |        | ミーラ                   | ティングに参加      |                |       | 氏名はココにノ     | 、力します |
|                |           |        | <sub>お名前</sub><br>お名前 |              |                |       |             |       |
|                |           |        | Сартсна⊐−К            |              |                |       |             |       |
| ここに入           | ኃ 🦳       |        | CAPTCHAコードを           | 入力します        |                |       |             |       |
| します<br>CAPTCHA | コード       |        | 6m                    | <b>p</b> Alb | <b>ී</b><br>ති |       | 0           |       |

5 インストラクターの先生が入室された参加者から順番に 「入室を許可」していきます。
※画面が待機画面となっている場合はそのままお待ちください

# 6 下記の画面になりましたら入室完了です。 ※画面には④で入力した名前が表示されます。

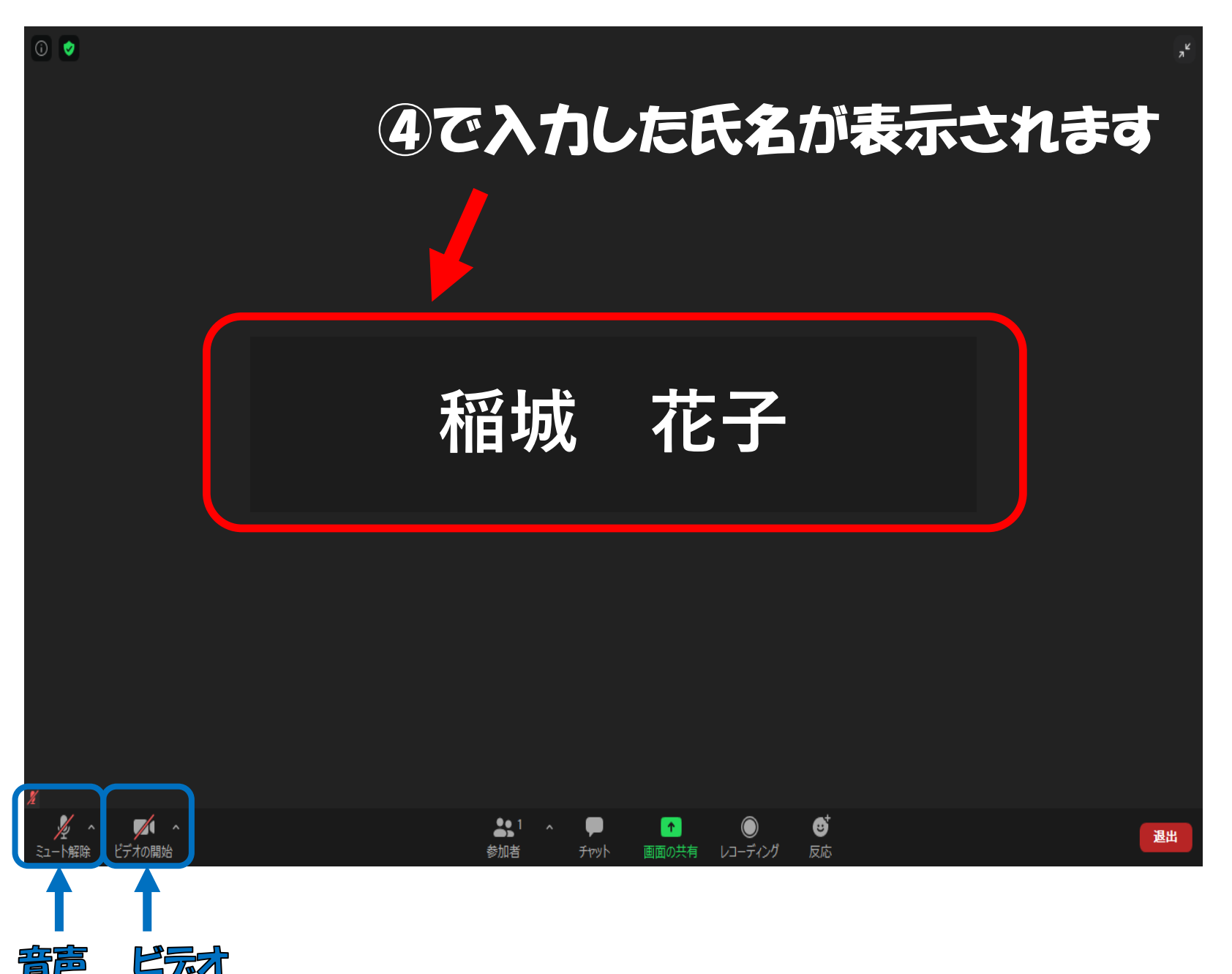

入室後は以下のことをご確認ください。 一番下の表示が…

- ★「ビデオの許可」に赤い斜め線が入っていない (ビデオをオン)
- ★「<br />

  ★「<br />

  、<br />

  、<br />

  、<br />

  、<br />

  、<br />

  、<br />

  、<br />

  、<br />

  、<br />

  、<br />

  、<br />

  、<br />

  、<br />

  、<br />

  、<br />

  、<br />

  、<br />

  、<br />

  、<br />

  、<br />

  、<br />

  、<br />

  、<br />

  、<br />

  、<br />

  、<br />

  、<br />

  、<br />

  、<br />

  、<br />

  、<br />

  、<br />

  、<br />

  、<br />

  、<br />

  、<br />

  、<br />

  、<br />

  、<br />

  、<br />

  、<br />

  、<br />

  、<br />

  、<br />

  、<br />

  、<br />

  、<br />

  、<br />

  、<br />

  、<br />

  、<br />

  、<br />

  、<br />

  、<br />

  、<br />

  、<br />

  、<br />

  、<br />

  、<br />

  、<br />

  、<br />

  、<br />

  、<br />

  、<br />

  、<br />

  、<br />

  、<br />

  、<br />

  、<br />

  、<br />

  、<br />

  、<br />

  、<br />

  、<br />

  、<br />

  、<br />

  、<br />

  、<br />

  、<br />

  、<br />

  、<br />

  、<br />

  、<br />

  、<br />

  、<br />

  、<br />

  、<br />

  、<br />

  、<br />

  、<br />

  、<br />

  、<br />

  、<br />

  、<br />

  、<br />

  、<br />

  、<br />

  、<br />

  、<br />

  、<br />

  、<br />

  、<br />

  、<br />

  、<br />

  、<br />

  、<br />

  、<br />

  、<br />

  、<br />

  、<br />

  、<br />

  、<br />

  、<br />

  、<br />

  、<br />

  、<br />

  、<br />

  、<br />

  、<br /

## iPhone/iPad/Android端末でご参加の方

1 zoomのアプレをを開きます。

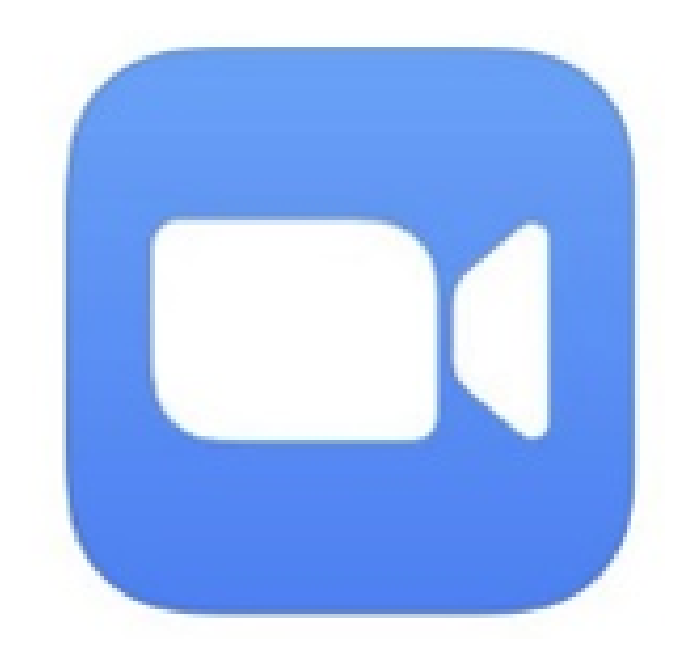

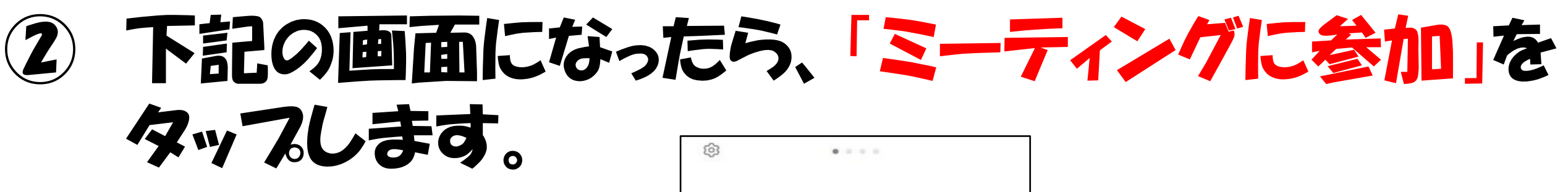

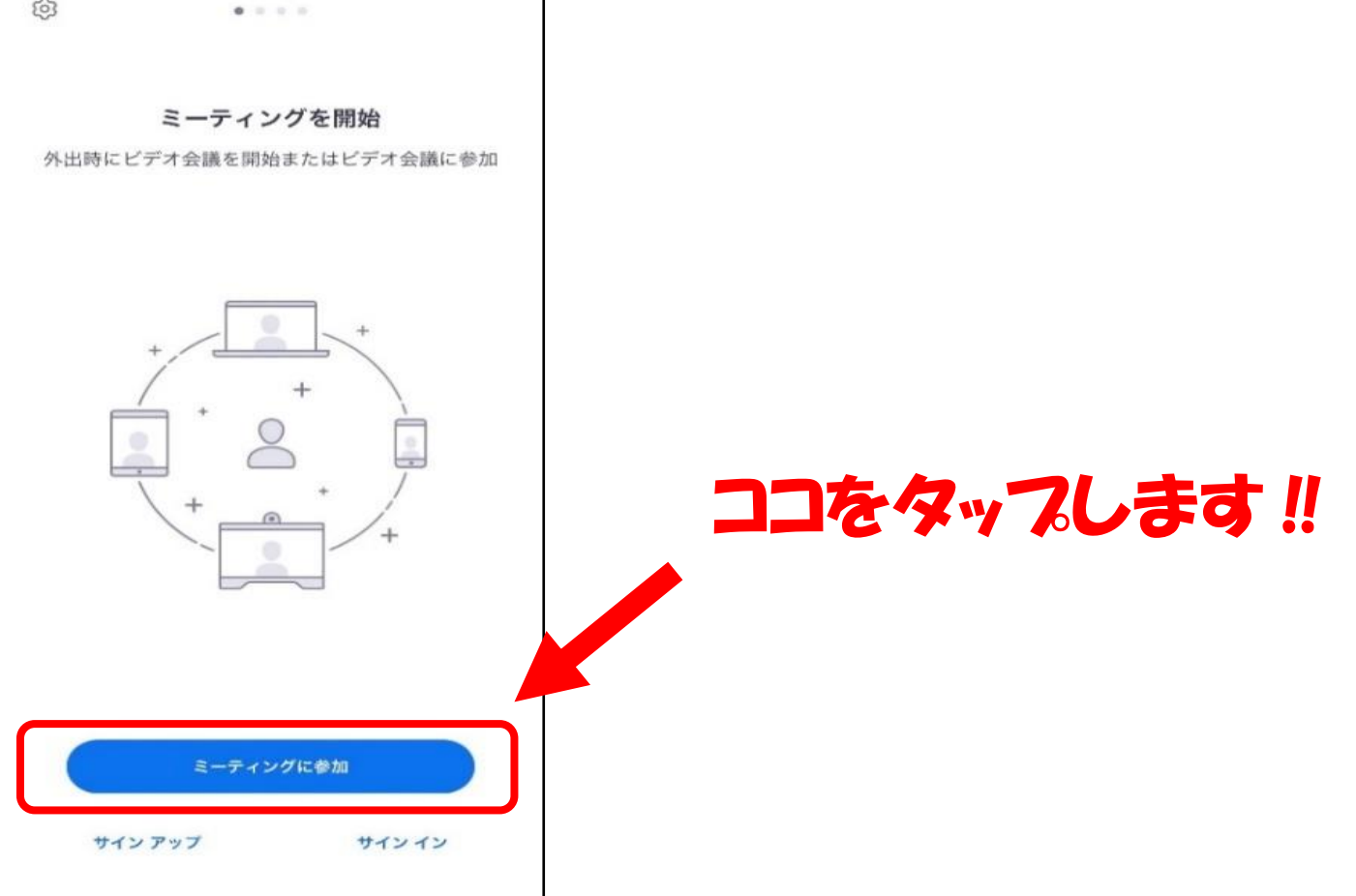

#### ③ 下記の画面になったら、「ミーティングID」と「氏名」を入力します。 ※ミーティングIDはご自身のメールアドレスにURLと一緒に 送られています。 ※「表示名」には必ず氏名を入力してください。表示名で 出席の確認をしています。

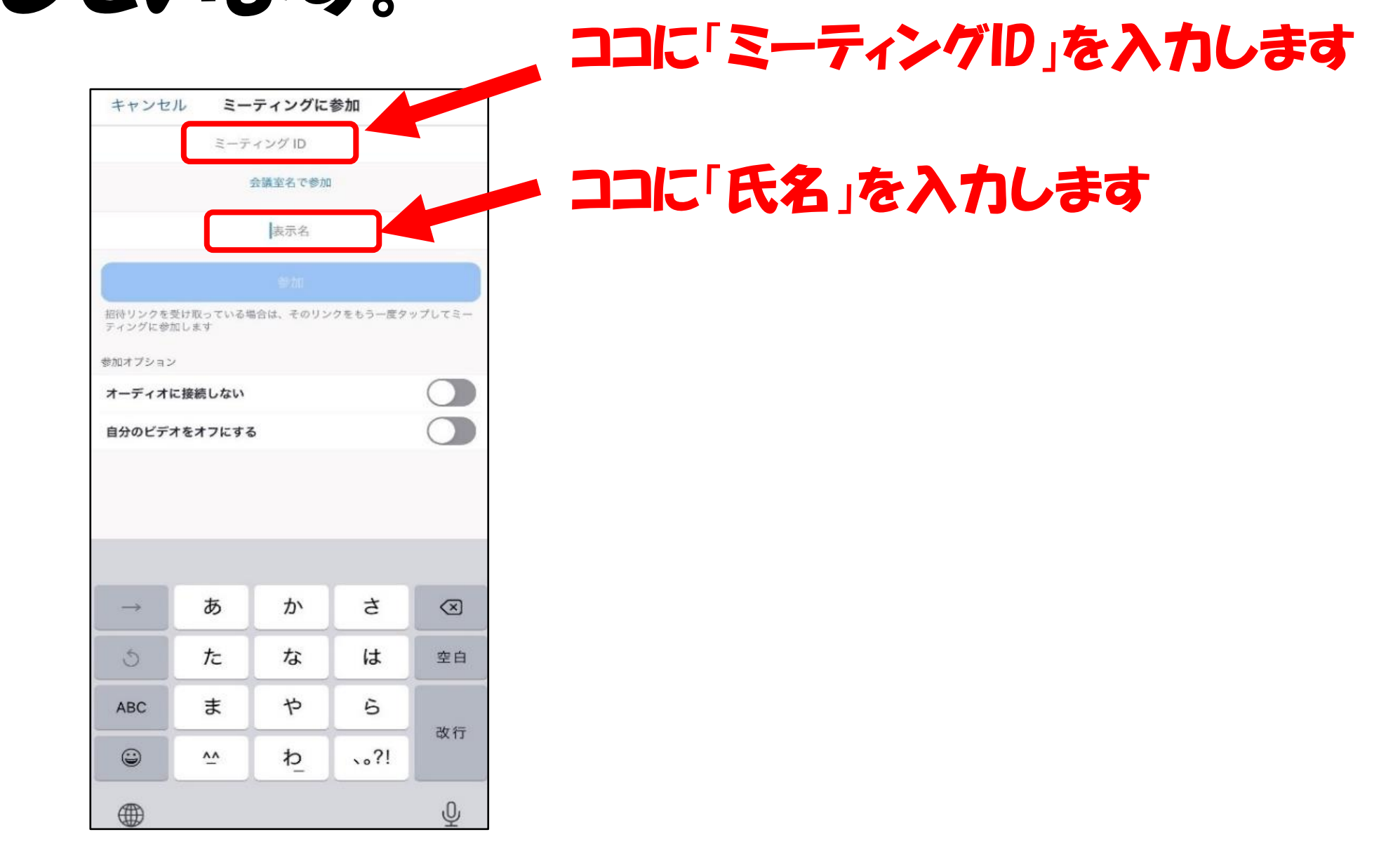

## 4 下記の画面になったら、「パスコード」を入力します。 ※パスコードはご自身のメールアドレスにURLと一緒に 送られています。

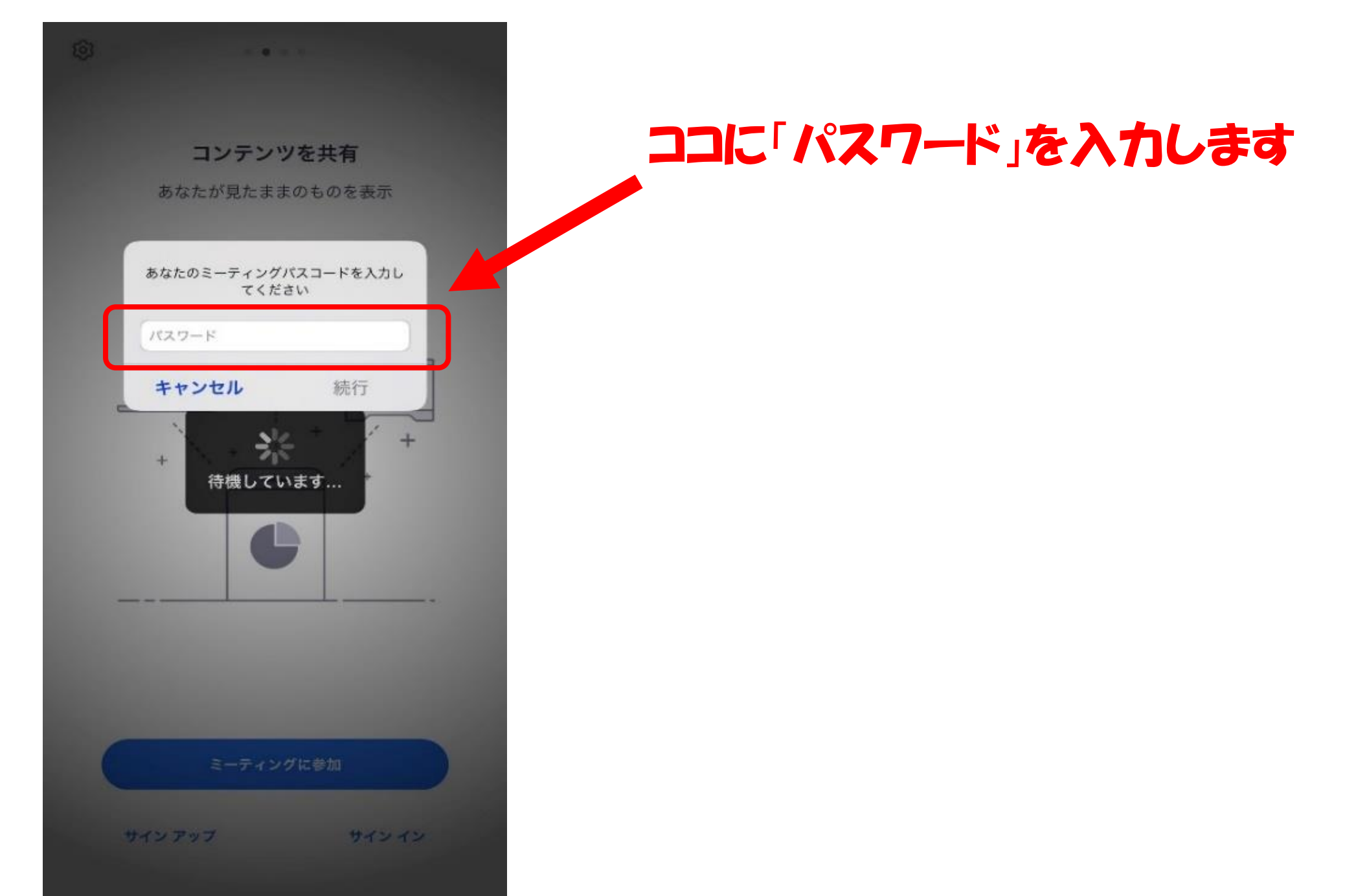

## 5 インストラクターの先生が入室された参加者から順番に 「入室を許可」していきます。

#### ※画面が待機画面となっている場合はそのままお待ちください

- 6 下記の画面になりましたら入室完了です。
   ※画面には「③で入力した名前」が表示されます。
  - 入室後は以下のことをご確認ください。
     一番下の表示が…
     ★「ビデオの許可」に赤い斜め線が入っていない (ビデオをオン)
     ★「ミュート解除」に赤い斜め線が入っている (音声はミュートに)
  - 3で入力した氏名が表示されます

(1)

デオの開!